## **Registering for Camp Online**

Step 1: Visit our website upwardboundcamp.org

## Step 2: Click on the Camps page

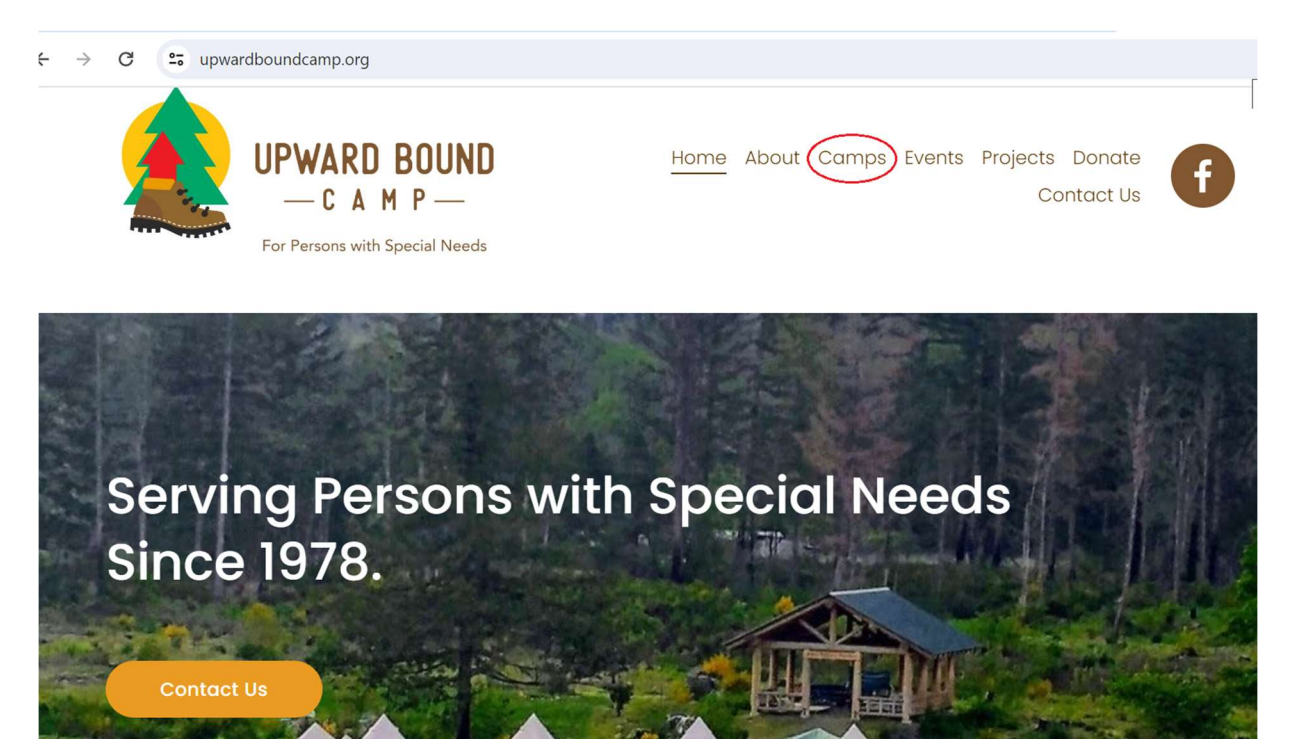

**Step 3**: Scroll down on the page until you see the following. Click the *Book Now* Button. You will be directed to our registration site homepage.

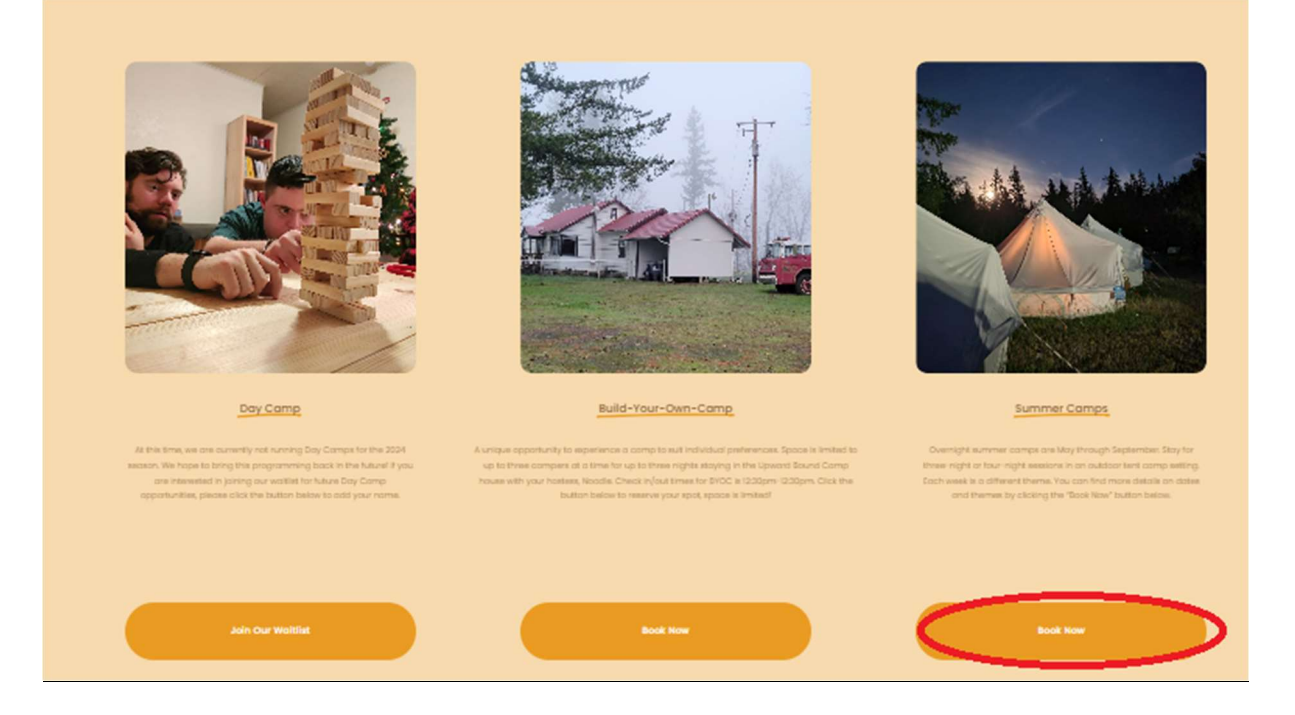

Step 4: Sign in.

Returning Users: If you registered for camp in 2023 or after you likely already have a login and can use the portal on the left side of the screen. If you cannot find this information please contact us (emily@upwardboundcamp.org).

New Users: Fill in all directed fields then click create account.

After logging in you will be sent to the registration homepage which will give you information about the types of camps offered this year!

| upwardboundcamp.campbrainregistration.com                                                                                                    |                                                                                                    | িন                                                                                         | Q |
|----------------------------------------------------------------------------------------------------|----------------------------------------------------------------------------------------------------|--------------------------------------------------------------------------------------------|---|
|                                                                                                    | UPWARD BOUN                                                                                                    | D                                                                                          |   |
| Welcome to Upward Bound Camp Online regi<br>If this is your first time to our new registration<br>with your email address and password. If you<br>If you have any questions, please do not hesit | strationI<br>site, please start by creating a new account under the sign-<br>have forgotten your password, please, click on the passwo<br>ate to contact us at (503) 987-0860 or (emily@upwardbour | -up area. For all returning visits, you can sign in<br>rd reset link below.<br>ndcamp.org) |   |
|                                                                                                    |                                                                                                    |                                                                                            |   |
| Sign-In                                                                                                    | New User Sign-Up                                                                                                    | Fill Each Field here!                                                                      |   |
| Sign-In<br>Email                                                                                                    | New User Sign-Up                                                                                                    | Fill Each Field here!                                                                      |   |
| Sign-In<br>Email<br>Email address is not valid                                                                                                    | New User Sign-Up First Name                                                                                                    | Fill Each Field here!                                                                      |   |
| Sign-In<br>Email<br>Email address is not valid<br>Password                                                                                                    | New User Sign-Up       First Name       Email                                                                                                    | Fill Each Field here!                                                                      |   |
| Sign-In<br>Email<br>Email address is not valid<br>Password<br>Field is required                                                                                                    | New User Sign-Up       First Name                                                                                                    | Fill Each Field herel          Last Name         Password                                  |   |
| Sign-In<br>Email<br>Email address is not valid<br>Password<br>Field is required<br>Login                                                                                                    | New User Sign-Up         First Name         Email                                                                                                    | Fill Each Field herel          Last Name         Password         Reate Account            |   |

**Step 5**: To register for camp, choose the *Begin* button to see the full listing. From this page you may also manage your household information if you desire but this option (see step 5a) will exist throughout the process so no need to check it now if you don't want to.

| Online Registration: Homepage (* Logout                                                                                                    |
|----------------------------------------------------------------------------------------------------|
| UPWARD BOUND                                                                                                    |
| Welcome new and returning friends to Upward Bound Camp!                                                                                                    |
| On-Campus Events!                                                                                                    |
| Build Your Own Camp                                                                                                    |
| We have scheduled all camp sessions for 2024 Registration is now open for all Spring Build-Your-Own Camp Sessions. Space is<br>limited so sign up as soon as possible!                                                                                                    |
| Build Your Own Camp drop off and pick up is at 12:30pm, please arrive as promptly as possible so that we can get to the funi                                                                                                    |
| Summer Camp                                                                                                    |
| SUMMER REGISTRATION IS OPENI We are excited to announce new themes and activities and CANNOT WAIT for you to come and<br>spend time with us this summerIt is going to be a blasti We are continuing conversations with community partners so please be<br>aware that the theme schedule may shift over the next month. If you register for a week whose theme gets changed we will email<br>you to get you registered for your desired campi     |
| Summer camp drop off and pick up is at 11:00am, please arrive promptly so that we can get into iti                                                                                                    |
| Family Camp                                                                                                    |
| This year we are offering a Family Camp on Labor Day weekend. This is a completely new offering so that campers, families, and friends can all get in on the amazing experiences that camp provides. We will be releasing more details in the coming months about activities, theme, cost, etc. Please email Noodle if you have any questions or ideas emily@upwardboundcamp.orgl                                                                |
| Day Camp                                                                                                    |
| You may notice that there are no day camps scheduled this spring. If you are interested in day camps please email Noodle<br>(emily@upwardboundcamp.org) <u>AND</u> if you have DHS or County Services, please let your service coordinator know so they can add<br>OR526 Hourly Attendant Care through Upward Bound Camp to your individual Service Plan. We hope to get this program off the<br>ground but we need your help to make it happen! |
| We are so excited about our continual camp evolution and your participation in making it all happen!                                                                                                    |
| Start a New Application                                                                                                    |
| Year Round Programs 2024<br>Begin →                                                                                                    |
| Manage People and Household Information                                                                                                    |

**Step 5a**: If you choose to update your household, please note that "Child"= Camper. If you are a camper managing your own registration, you may want to list yourself as the

Parent/Guardian and add a "secondary household" with information for parents or caregivers.

| Online Registration: Household Details |                   |                                                                                                    |                                                                                                    |  |  |
|----------------------------------------|-------------------|----------------------------------------------------------------------------------------------------|----------------------------------------------------------------------------------------------------|--|--|
| Household                              | Household Details | Secondary Household                                                                                                    |                                                                                                    |  |  |
|                                        |                   | + Add a Parent/Guardian                                                                                                    |                                                                                                    |  |  |
|                                        |                   |                                                                                                    |                                                                                                    |  |  |
| Add a Child                            |                   |                                                                                                    |                                                                                                    |  |  |
|                                        | ion: Househ       | tion: Household Details Household Household Ho | tion: Household Details          Household       Household Details       Secondary Household         + Add a Parent/Guardian |  |  |

**Step 7**: Yay! You have made it to online registration. Click *continue* to get to camp information

| Registration for Year Round Programs 2024 | + Home     |
|-------------------------------------------|------------|
| Welcome to Online Registration!           |            |
|                                           | Continue → |

Step 6: Registering a camper.

Returning campers or those who set up their households: You will see your household listed, select each person you wish to register for camp. Note: if campers in the same household choose to register for separate weeks of camp it would be best to register in 2 phases as selecting both would register both for the same camps.

New Campers: The only person listed immediately on this page is the account owner. Additional persons must be added to the "household"

\*Campers registering themselves do not need to add anyone else to this page, they can simply click the box next to their name.

| Registration for Yea    | ar Round Pro | grams 2024 |        |              | + Home     |
|-------------------------|--------------|------------|--------|--------------|------------|
| People                  | Sessions     | Forms      | Review | Confirmation |            |
| Select People To Regist | ter          |            |        |              |            |
| + Add a Parent + Add    | ld a camper  |            |        |              | Continue → |

**Step 8**: Fill in Camper information. Anything marked with a red star is mandatory. All other fields are optional.

|                | 1<br>People | Sessions | Forms  | Review | 5<br>Confirmation |  |
|----------------|-------------|----------|--------|--------|-------------------|--|
| elect People   | To Registe  | er       |        | C      | art Summary       |  |
| Burton Gus     | ter         |          |        | Bu     | irton Guster ×    |  |
| Date of Birt   | h           |          |        |        |                   |  |
| Month *        | -           | Day *    | Year * |        |                   |  |
| Gende          | •           |          |        |        |                   |  |
|                |             |          |        | _      |                   |  |
| + Add a Parent | + Add       | a camper |        |        |                   |  |

**Step 9**: Check that all campers you want to register are listed in the *cart summary* then click *continue*.

| People                | Sessions     | Forms          | Review | Confirmation   |  |
|-----------------------|--------------|----------------|--------|----------------|--|
| elect People To Regis | ter          |                | C      | art Summary    |  |
| Burton Guster         |              |                | Ви     | irton Guster × |  |
| Date of Birth         |              |                |        |                |  |
| December              | ▼ Day *<br>7 | Year *<br>1977 |        |                |  |
| Gender*<br>Male       |              |                |        |                |  |
| + Add a Parent + Ad   | ld a camper  |                |        |                |  |
|                       |              |                |        |                |  |

**Step 10**: Choose your camps. Camps are separated by month. In order to see more information about any camp, click on the bolded name of the camp or the green *show details* button!

| People Sessions Forms                                                              | Review Confirmation |
|------------------------------------------------------------------------------------|---------------------|
| ct Sessions for Burton                                                             | Cart Summary        |
| Search hu name 🔽 💌 Evnand all                                                      | Burton Guster       |
|                                                                                    | Subtotal -          |
| January                                                                            | Taxes -             |
|                                                                                    | iotai -             |
| Jan. Build Your Own Camp                                                           |                     |
| January 15 - 18, 2024   Show Details                                               |                     |
|                                                                                    |                     |
| March                                                                              |                     |
| Mar. Build Your Own Camp 1 (Spring Break!) Full March 11 - 14, 2024   Show Details |                     |
| Spring Break Day Camp 50.00                                                        |                     |
| March 13, 2024   Show Details                                                      |                     |
| Mar. Build Your Own Camp 2 (Easter)                                                |                     |
| March 28 - 31, 2024   Show Details                                                 |                     |
| Easter Celebration                                                                 |                     |
| March 30, 2024   Show Details                                                      |                     |
|                                                                                    |                     |
| April                                                                              |                     |
|                                                                                    |                     |
| Apr. Build Your Own Camp                                                           |                     |

-

**Step 11**: Read descriptions of camps that sound interesting. Once you have decided which camp(s) you want to register for, click the *add to cart* button. You may add as many camps to your cart as you want, there will be opportunities later to delete them!

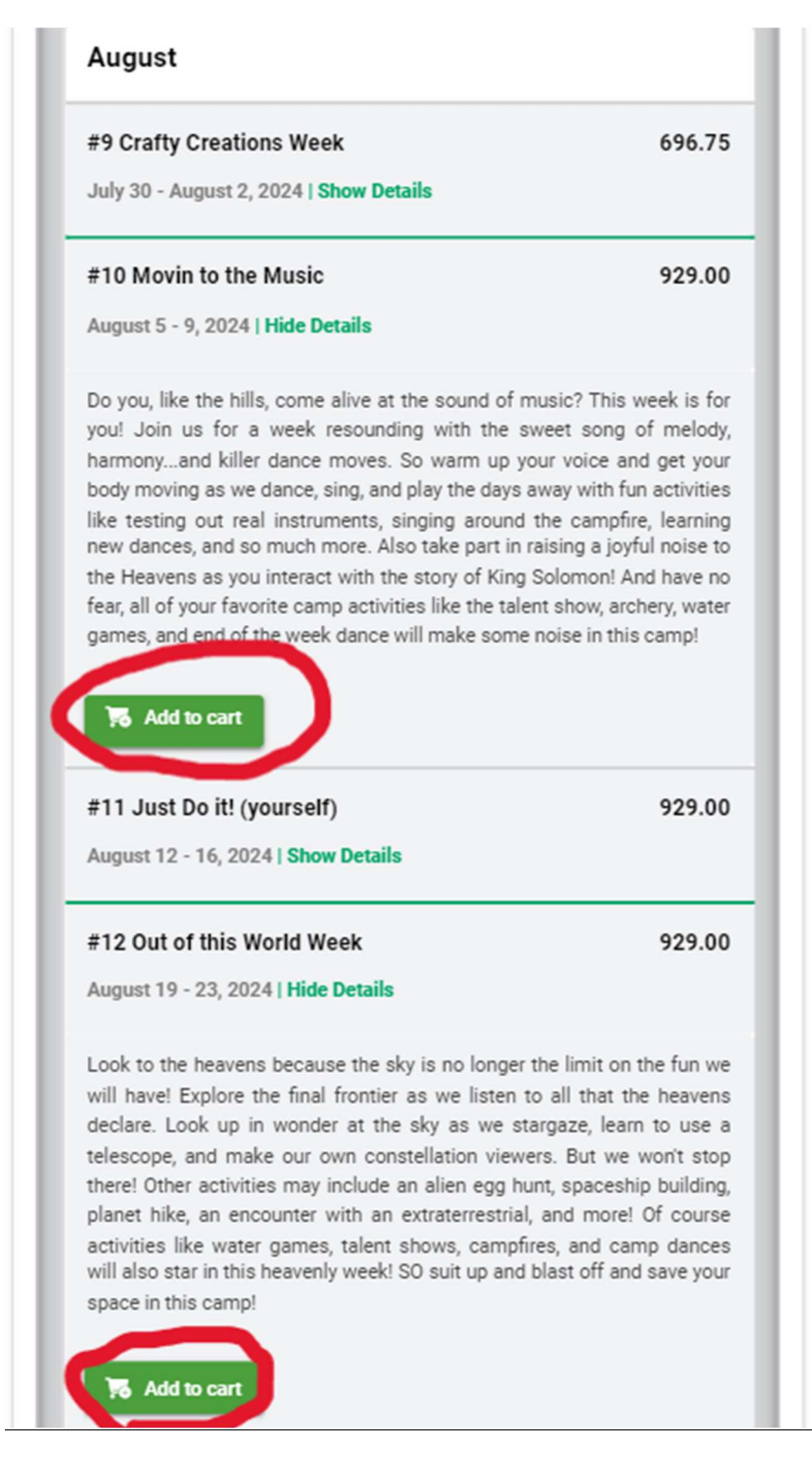

Step 12: Click continue once you have made all of your selections.

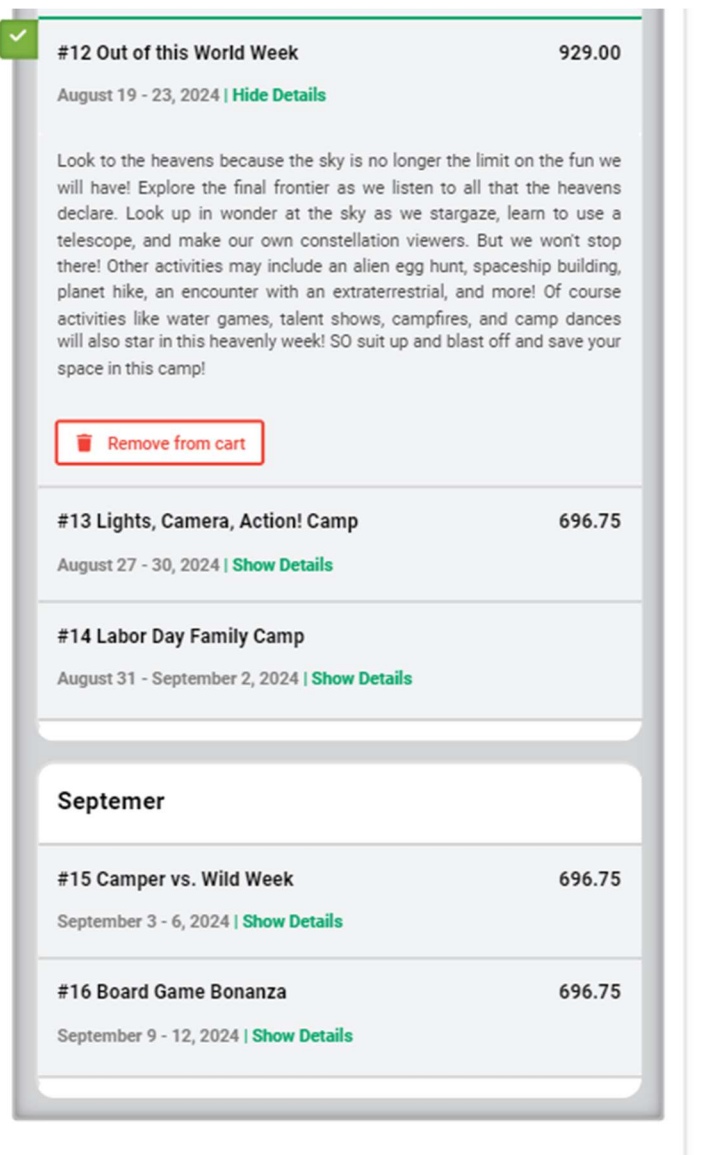

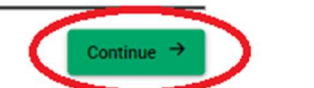

Previous

**Step 13**: Complete all Mandatory Forms. While this step will be time consuming it is incredibly important that you spend time filling them out well. Each form has Mandatory and optional questions. The more information you add, the more equipped camp staff will be to support campers well. EACH form must be completed to continue with registration.

| People                            | Sessions     | Forms              | Review | Confirmation                        |          |
|-----------------------------------|--------------|--------------------|--------|-------------------------------------|----------|
| omplete Required Form             | c            |                    |        | Cart Summary                        |          |
| rms marked with an asterisk(*) ar | e mandatory  |                    |        | Cart Summary                        |          |
| momarked with an astensk( ) an    | e mandatory. |                    |        | Burton Guster                       |          |
| Household Form*                   |              |                    |        | August<br>#10 Movin to the<br>Music | 929.00   |
| Open Form                         |              |                    |        | #12 Out of this World<br>Week       | 929.00   |
|                                   |              |                    |        | Subtotal                            | 1,858.00 |
| irton ^                           |              |                    |        | Taxes                               |          |
| Medical Form *                    | Campe        | r Information Forr | n      | Total                               | 1,858.00 |
|                                   | *            |                    |        |                                     |          |
| C Open Form                       | C            | en Form            |        |                                     |          |
| Waivers & Agreements *            | Designa      | ated Camper        |        |                                     |          |
|                                   | Pickup       | Form *             |        |                                     |          |
| Open Form                         | C            | en Form            |        |                                     |          |
|                                   |              |                    |        |                                     |          |

## This is what a form looks like! Starred questions are mandatory 😊

| Household Form<br>Year Round Programs 2024 | Close |
|--------------------------------------------|-------|
| Primary Household                          |       |
|                                            |       |

| Title                 | First Name * Burton | Title First Name |
|-----------------------|---------------------|------------------|
| Last Name *<br>Guster |                     | Last Name        |
| Email *<br>fun@upwarc | lboundcamp.org      | Email            |
| Number *              | Type *              | + Add a Number   |

Note: You may take breaks between forms and return where you left off. You can see how a form in progress is marked!

| Registration for Ye                                            | ear Round Prog             | grams 2024       |                                           |                                                                     | 🕈 Home           |
|----------------------------------------------------------------|----------------------------|------------------|-------------------------------------------|---------------------------------------------------------------------|------------------|
| 1<br>People                                                    | 2<br>Sessions              | 3<br>Forms       | Review                                    | Confirmation                                                        |                  |
| Complete Required Fo                                           | orms                       |                  | Ca                                        | art Summary                                                         |                  |
| Forms marked with an asterisk(<br>Household Form*<br>Completed | *) are mandatory.          |                  | Bu<br><u>Au</u><br>#11<br>Mu<br>#12<br>We | <b>gust</b><br>0 Movin to the<br>Isic<br>2 Out of this World<br>rek | 929.00<br>929.00 |
| Burton ^                                                       |                            |                  | Sul<br>Ta:                                | btotal<br>kes<br>tal                                                | 1,858.00         |
| Medical Form *<br>Completed                                    | Camper<br>*<br>In Progress | Information Form |                                           |                                                                     | 1,858.00         |
| Waivers & Agreements                                           | * Designa                  | ted Camper       |                                           |                                                                     |                  |

**Step 14**: Once you have completed all forms you may view them to double check information or you may continue with registration!

| People                                  | 2 3<br>Sessions Forms                           | Review | Confirmation                |          |
|-----------------------------------------|-------------------------------------------------|--------|-----------------------------|----------|
| omplete Required Forms                  |                                                 | с      | art Summary                 |          |
| orms marked with an asterisk(*) are mar | ndatory.                                        | В      | urton Guster                |          |
|                                         |                                                 | A      | ugust                       |          |
| Household Form*                         |                                                 | #<br>M | 10 Movin to the<br>usic     | 929.00   |
| Vew Form                                |                                                 | #<br>W | 12 Out of this World<br>eek | 929.00   |
|                                         | J                                               | Si     | ubtotal                     | 1,858.00 |
|                                         |                                                 | Та     | exes                        |          |
| rton ^                                  |                                                 | T      | otal                        | 1,858.00 |
| Medical Form * 📀<br>Completed           | Camper Information Form<br>*<br>Completed       | •      |                             |          |
| View Form                               | View Form                                       |        |                             |          |
| Waivers & Agreements * 🤗<br>Completed   | Designated Camper<br>Pickup Form *<br>Completed | 0      |                             |          |
| View Form                               | View Form                                       |        |                             |          |

**Step 15**: Review your choices! If everything looks good, click submit! (If you want to register a different camper for camp, you can do so by clicking the *return to people* button. You will have to complete forms again for each additional person)

Note: once you click submit all camp choices and completed forms are finalized and can only be changed by UBC staff. If you need to cancel a session or change a form later please contact Noodle (emily@upwardboundcamp.org).

| 0                               | 2                    | 3     | •      | 6                                |       |
|---------------------------------|----------------------|-------|--------|----------------------------------|-------|
| People                          | Sessions             | Forms | Review | Confirmation                     |       |
| Review, Pay and Submit          |                      |       |        |                                  |       |
| Registration Items              |                      |       | L+ Re  | turn to People 🛛 🚆 Return to Ses | sions |
| Burton Guster                   |                      |       |        |                                  |       |
| August                          |                      |       |        |                                  |       |
| • #10 Movin to the Music (Augu  | st 5 - 9, 2024)      |       |        | 929                              | .00   |
| • #12 Out of this World Week (A | ugust 19 - 23, 2024) |       |        | 929                              | .00   |
|                                 |                      |       |        | Total: 1,85                      | 8.0   |
| Forms                           |                      |       |        |                                  |       |
| Household Form *                |                      |       |        | COMPL                            | ETE   |
| Burton Guster                   |                      |       |        |                                  |       |
| Medical Form *                  |                      |       |        | COMPL                            | ETE   |
| Camper Information Form *       |                      |       |        | COMPL                            | ETE   |
| Waivers & Agreements *          |                      |       |        | COMPL                            | ETE   |
| Designated Camper Pickup Form   | •                    |       |        | COMPL                            | ETE   |
|                                 |                      |       |        | Return to F                      | orms  |
|                                 |                      |       |        |                                  |       |

**Step 16**: Celebrate because you are registered for camp!...but there is still some work to be done before summer.

**Step 17**: Click view details at the end of registration or anytime by logging back into the portal. There are a few more items that we need to collect including medication forms and a camper photo! (please complete these forms by May 1)

| Registration for Year Round Programs 2024                                                                                                    | + Home                                                               |
|----------------------------------------------------------------------------------------------------|----------------------------------------------------------------------|
| Application Submitted!                                                                                                    |                                                                      |
| Thank you for submitting your application. You will receive a confirmation email shortly.                                                                                                    |                                                                      |
|                                                                                                    | View details                                                         |
| nline Registration: Homepage                                                                                                    | C+ Logout                                                            |
| UPWARD BOUND                                                                                                    |                                                                      |
| elcome new and returning friends to Upward Bound Campl                                                                                                    |                                                                      |
| n-Campus Events!                                                                                                    |                                                                      |
| uild Your Own Camp                                                                                                    |                                                                      |
| e have scheduled all camp sessions for 2024! Registration is now open for all Spring Build-Your-Own Camp Se<br>nited so sign up as soon as possible!                                                                                                    | essions. Space is                                                    |
| uild Your Own Camp drop off and pick up is at 12:30pm, please arrive as promptly as possible so that we can g                                                                                                    | get to the fun!                                                      |
| ummer Camp                                                                                                    |                                                                      |
| JMMER REGISTRATION IS OPEN! We are excited to announce new themes and activities and CANNOT WAIT<br>pend time with us this summerit is going to be a blast! We are continuing conversations with community p<br>ware that the theme schedule may shift over the next month. If you register for a week whose theme gets o<br>but to get you registered for your desired camp!   | for you to come and<br>partners so please be<br>hanged we will email |
| ummer camp drop off and pick up is at 11:00am, please arrive promptly so that we can get into it!                                                                                                    |                                                                      |
| amily Camp                                                                                                    |                                                                      |
| nis year we are offering a Family Camp on Labor Day weekend. This is a completely new offering so that ca<br>iends can all get in on the amazing experiences that camp provides. We will be releasing more details in the o<br>trivities, theme, cost, etc. Please email Noodle if you have any questions or ideas emily@upwardboundcamp.c                                      | ampers, families, and<br>coming months about<br>rg!                  |
| ay Camp                                                                                                    |                                                                      |
| ou may notice that there are no day camps scheduled this spring. If you are interested in day camps<br>mily@upwardboundcamp.org) <u>AND</u> If you have DHS or County Services, please let your service coordinator k<br>R526 Hourly Attendant Care through Upward Bound Camp to your Individual Service Plan. We hope to get<br>round but we need your help to make it happen! | please email Noodle<br>now so they can add<br>this program off the   |
| e are so excited about our continual camp evolution and your participation in making it all happen!                                                                                                    |                                                                      |
| /iew My Submitted Applications^                                                                                                    |                                                                      |
| Vear Round Programs 2024 (Burton)                                                                                                    |                                                                      |

**Step 18**: Check all putstanding items including payment (if you are paying privately), and items that need to be uploaded. We do require medical release from a doctor as well as a medication form signed by a doctor. You can download those forms by clicking the links in the *Document Upload* section. These must be completed for each camper registered on the account.

| Household Form UPDATE Burton Guster Medical Form Camper Information Form Waivers & Agreements Designated Camper Pickup Form                                                                                                    | SUBMITTED<br>SUBMITTED<br>SUBMITTED                                                                                                    |
|----------------------------------------------------------------------------------------------------|----------------------------------------------------------------------------------------------------|
| Burton Guster         Medical Form         Camper Information Form         Waivers & Agreements         Designated Camper Pickup         Form                                                                                                    | SUBMITTED<br>SUBMITTED<br>SUBMITTED                                                                                                    |
| Medical Form<br>Camper Information Form<br>Waivers & Agreements<br>Designated Camper Pickup<br>Form                                                                                                    | SUBMITTED<br>SUBMITTED<br>SUBMITTED                                                                                                    |
| Camper Information Form<br>Waivers & Agreements<br>Designated Camper Pickup<br>Form                                                                                                    | SUBMITTED                                                                                                    |
| Waivers & Agreements Designated Camper Pickup Form                                                                                                    | SUBMITTE                                                                                                    |
| Designated Camper Pickup<br>Form                                                                                                    | SUBMITTER                                                                                                    |
|                                                                                                    | S S S S S S S S S S S S S S S S S S S                                                                                                    |
|                                                                                                    | Download PDFs                                                                                                    |
| Administration Form<br>This form must be completed annual<br>Please work with your medical doctor<br>and return this form at least one week<br>begins. If you have any questions or or<br>please contact the camp nurse, "Miss<br>lanora dienstel@upwardboundcamp.com | b usine<br>by.<br>to complete<br>to before camp<br>oncerns<br>Ellie".<br>209                                                                                                    |
| Click here to access and print the form<br>Medication Administration Form                                                                                                    | n: <u>2024</u>                                                                                                    |
| This form must be completed annual                                                                                                    | ly.                                                                                                    |
| Please work with your medical doctor<br>and return this form at least one week<br>begins. If you have any questions or c                                                                                                    | to complete<br>before camp<br>oncerns                                                                                                    |
|                                                                                                    | Form         Document Upload         Burton         Medication         Administration Form         This form must be completed annual         Please work with your medical doctor         and return this form at least one week         begins. If you have any questions or or         please contact the camp nurse, "Miss         lanora dienstel@upwardboundcamp.com         Click here to access and print the form         Medication Administration Form         Health Disclosure Form         This form must be completed annual         Please work with your medical doctor         and return this form at least one week         begins. If you have any questions or c         please work with your medical doctor         and return this form at least one week         begins. If you have any questions or c         please contact the camp nurse, "Miss         Index of the camp nurse, "Miss |

**Step 19**: Choose to download or print the forms. Once the form is downloaded or printed it must be signed by a doctor and returned to UBC

| 205 | Medication Administration Permi | ssion Form 2024.pdf            |                    | Open with Google Do            | ocs 🔻                 | ⊞ 🖶                             | ¥ : | 🕤 Share 👻 |
|-----|---------------------------------|--------------------------------|--------------------|--------------------------------|-----------------------|---------------------------------|-----|-----------|
|     |                                 |                                |                    |                                |                       |                                 |     |           |
|     |                                 |                                |                    | UPWARD BOUND (                 | AMP                   |                                 |     |           |
|     |                                 |                                | 2024 M             | edication Adminstration Pr     | emission Form         |                                 | 1 🛛 |           |
|     |                                 | Camper Name:                   |                    |                                |                       | DOB:                            |     |           |
|     |                                 | Please list all medications be | low, including     | erscriptions and over the o    | ounter medication     | s and supplements required      | 1 🛛 |           |
|     |                                 | for the camper's health and    | safety while at    | tending camp. If the campe     | er takes different st | rengths or amounts of any       |     |           |
|     |                                 | medication at different time   | s (ex: Lamictal 1  | 00mg, 1 tab in AM and Lam      | ictal 250mg, 1 tab i  | n PM) list on seperate lines.   |     |           |
|     |                                 | Print and complete addition    | al pages if neede  | ed.                            |                       |                                 |     |           |
|     |                                 | If the camper take             | es no medicatio    | n, indicate by writing "N/A"   | or "none" on the      | first line of this form.        |     |           |
|     |                                 | Health C                       | Care Provider mi   | ust sign this form even if the | e camper takes no     | medication.                     |     |           |
|     |                                 | and returned to Unward Bo      | ound as soon as    | nossible after camp registr    | ation and at least t  | wo weeks prior to the first day |     |           |
|     |                                 | and returned to opward by      |                    | of camp.                       |                       | wo weeks prior to the mist day  |     |           |
|     |                                 | Note: Medication distribut     | ion times are typ  | bically: 7:30am/wake-up tim    | e, at meal times AN   | /I=Breakfast, Lunch, PM=Dinner  | 1 🛛 |           |
|     |                                 | and at 8:30pm/bed time (I      | HS). If this sched | dule differs from the campe    | 's usual distribution | times let the UBC Healthcare    |     |           |
|     |                                 |                                |                    | Manager know at time of cl     | neck-in.              |                                 |     |           |
|     |                                 | Medication                     | Amount             | Route                          | Times                 | Special Instructions            |     |           |
|     |                                 | (ex: Clondine 0.1 mg.          | (ex: 1 tab, 10     | (ex: oral, sub q, inhaled,     | (ex: AM, 3:00pm,      | (ex: crushed in applesauce,     |     |           |
|     |                                 | Zarontin 250 mg/5 ml)          | ml)                | topical)                       | HS)                   | with milk, in a med cup)        | !   |           |
|     |                                 |                                |                    |                                |                       |                                 |     |           |
|     |                                 |                                |                    |                                |                       |                                 |     |           |
|     |                                 |                                |                    |                                |                       |                                 |     |           |
|     |                                 |                                |                    |                                |                       |                                 |     |           |
|     |                                 |                                | Pag                | e 1 / 1 —                      | ⊕ +                   |                                 | { _ |           |
|     |                                 |                                | , dg               |                                |                       |                                 | {   |           |
|     |                                 | I                              |                    |                                |                       |                                 | I 🗖 |           |

Step 20: Return Completed Forms to UBC by May 1

Methods of return:

- 1. PREFERRED- Upload completed documents into the registration portal by selecting the green *upload* button
- 2. Email scanned forms to <u>carole.robare@upwardboundcamp.org</u> and Lanora.dienstel@upwardboundcamp.org
- 3. Mail completed forms to Upward Bound Camp 40151 Gates School Rd. Gate, OR 97346

| Summary                                                        | Forms                                                                                                    |                                                                                                    |
|----------------------------------------------------------------|----------------------------------------------------------------------------------------------------|----------------------------------------------------------------------------------------------------|
| Burton Guster                                                  | Household Form UPDATE                                                                                                    |                                                                                                    |
| August<br>• #10 Movin to the Music Regis                       | Burton Guster                                                                                                    | /                                                                                                  |
| #12 Out of this World Week Regis                               | Medical Form                                                                                                    | SUBMITTE                                                                                           |
| + Add People, Sessions, or Options                             | Camper Information Form                                                                                                    | SUBMITTE                                                                                           |
|                                                                | Waivers & Agreements                                                                                                    | SUBMITTE                                                                                           |
| nancial                                                        | Designated Camper Pickup<br>Form                                                                                                    | SUBMITTE                                                                                           |
| otal Charges 1                                                 | ,858.00                                                                                                    | Download PDFs                                                                                      |
| Make a Payment     Download Printable Season Account Statement | Document Upload                                                                                                    |                                                                                                    |
| Make a Payment     Download Printable Season Account Statement | Document Upload Burton Medication                                                                                                    |                                                                                                    |
| Make a Payment     Download Printable Season Account Statement | Document Upload Burton Medication Administration Form                                                                                                    | C uter                                                                                             |
| Make a Payment                                                 | Document Upload Burton Medication Administration Form This form must be completed annu                                                                                                    | Jally.                                                                                             |
| Makes a Payment                                                | Document Upload Burton Medication Administration Form This form must be completed annu Please work with your medical doc and return this form at least one wo                                                                                                    | ally.                                                                                              |
| Maix a Payment                                                 | Document Upload<br>Burton<br>Medication<br>Administration Form<br>This form must be completed annu<br>Please work with your medical doc<br>and return this form at least one w<br>begins. If you have any questions of                                                                                                    | ally.                                                                                              |
| Make a Payment                                                 | Document Upload<br>Burton<br>Medication<br>Administration Form<br>This form must be completed annu<br>Please work with your medical doc<br>and return this form at least one w<br>begins. If you have any questions of<br>please contact the camp nurse, "M                                                                                                    | ually.<br>tor to complete<br>eek before camp<br>or concerns<br>iss Ellie <sup>2</sup> .            |
| Make a Psyment                                                 | Document Upload<br>Burton<br>Medication<br>Administration Form<br>This form must be completed annu<br>Please work with your medical doc<br>and return this form at least one we<br>begins. If you have any questions of<br>please contact the camp nurse, "M<br>lanora dienstel@upwardboundcam                                                                                                    | ually.<br>tor to complete<br>eek before camp<br>or concerns<br>iss Ellie".<br>IP.019               |
| Make a Payment Download Printable Season Account Statement     | Document Upload<br>Burton<br>Medication<br>Administration Form<br>This form must be completed annu<br>Please work with your medical doc<br>and return this form at least one we<br>begins. If you have any questions of<br>please contact the camp nurse, "M<br>lanora dienstel@upwardboundcam<br>Click here to access and print the f<br>Medication Administration Form                                                                                                    | ually.<br>tor to complete<br>eek before camp<br>iss Ellie".<br>ip.org<br>orm: 2024                 |
| Male a Payment Download Printable Season Account Statement     | Document Upload<br>Burton<br>Medication<br>Administration Form<br>This form must be completed annu<br>Please work with your medical doc<br>and return this form at least one w<br>begins. If you have any questions of<br>please contact the camp nurse, "M<br>lanora dienstel@upwardboundcam<br>Click here to access and print the f<br>Medication Administration Form<br>Health Disclosure Form                                                                                                    | Lally.<br>tor to complete<br>eek before camp<br>or concerns<br>iss Ellie".<br>IP.Org<br>orm: 2024  |
| Maix a Payment     Download Primable Brason Account Statement  | Document Upload         Burton         Medication         Administration Form         This form must be completed annu         Please work with your medical doc         and return this form at least one w         begins. If you have any questions of         please contact the camp nurse, "M         lanora dienstel@upwardboundcam         Click here to access and print the f         Medication Administration Form         Health Disclosure Form         This form must be completed annu | ually.<br>tor to complete<br>eek before camp<br>or concerns<br>iss Ellie".<br>isp.org<br>orm: 2024 |

**Step 21**: If you ever want to add a camper or session, update your household information, make a payment, or upload a form you can log in to the registration site and make those changes.

IF YOU NEED TO UPDATE MEDICAL INFORMATION OR CANCEL A SESSION YOU MUST EMAIL UBC STAFF <u>emily@upwardboundcamp.org</u>. You will receive further instructions after your email is read.

| Summary                                       | Forms                                                                                                    |                                                                                                  |
|-----------------------------------------------|----------------------------------------------------------------------------------------------------|--------------------------------------------------------------------------------------------------|
| Burton Guster                                 | Household Form UPDATE                                                                                                    |                                                                                                  |
| August<br>+ #10 Movin to the Music Registered | Burton Guster                                                                                                    | ,                                                                                                |
| #12 Out of this World Week Registered         | Medical Form                                                                                                    | SUBMITTE                                                                                         |
| + Add People, Sessions, or Options            | Camper Information Form                                                                                                    | SUBMITTE                                                                                         |
|                                               | Waivers & Agreements                                                                                                    | SUBMITTE                                                                                         |
| nancial                                       | Designated Camper Pickup<br>Form                                                                                                    | SUBMITTE                                                                                         |
| iotal Charges 1,858.00                        |                                                                                                    | Download PDFs                                                                                    |
| Download Printable Season Account Statement   | Burton                                                                                                    |                                                                                                  |
| Download Printable Season Account Statement   | Document Upload<br>Burton<br>Medication<br>Administration Form<br>This form must be completed annu<br>Please work with your medical doc<br>and return this form at least one we<br>begins. If you have any questions of<br>please contact the camp nurse, "M<br>lanora dienstel@upwardboundcam<br>Click here to access and print the fit<br>Medication Administration Form                      | ally.<br>tor to complete<br>teck before camp<br>r concerns<br>iss Ellie".<br>P.org<br>porm: 2024 |
| Download Printable Season Account Statement   | Document Upload Burton Medication Administration Form This form must be completed annu Please work with your medical doc and return this form at least one we begins. If you have any questions oo please contact the camp nurse, "M lanora dienstel@upwardboundcam Click here to access and print the f Medication Administration Form Health Disclosure Form This form must be completed annu | Lally.<br>tor to complete<br>sets before camp<br>r concerns<br>ss Ellie".<br>p.org<br>orm: 2024  |